## 読み取りパスワード設定方法

1. パスワードについて

名簿には、セキュリティのため、読み取りパスワードの設定をお願いいたします。

読み取りパスワード: jamhsw ※半角英数、小文字で入力してください。

- 2. 設定方法について
- 1) エクセル2013

※マイクロソフトエクセルをご使用の方は、次の方法でパスワードの設定が行えます。セキュリティ設定が ない場合は、事務局までご一報ください。

(1)パスワードは、「ファイル」タブの「情報」で設定します。

「ブックの保護」のウインドウから「パス ワードを使用して暗号化」をクリックし ます。

- (2)「ドキュメントの暗号化」ダイアログ ボックスが開きますので、記入枠に指定 のパスワードを入力してください。
- 入力すると左記のように「●」で表示さ れます。

入力後、「OK」ボタンをクリックしてだ さい。

(3)「パスワードの確認」のダイアログボ ックスが開きます。入力枠に再度、指定 のパスワードを入力して、「OK」ボタン をクリックしてください。

以上で、パスワードの設定は完了です。

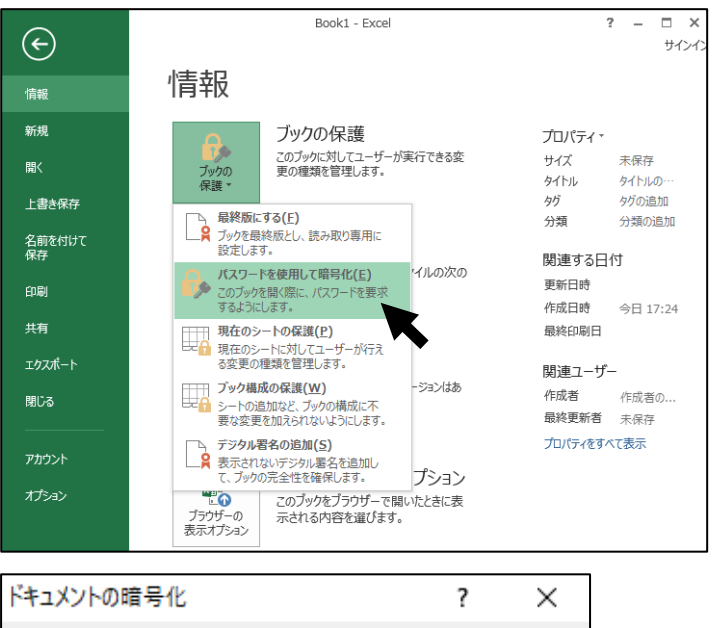

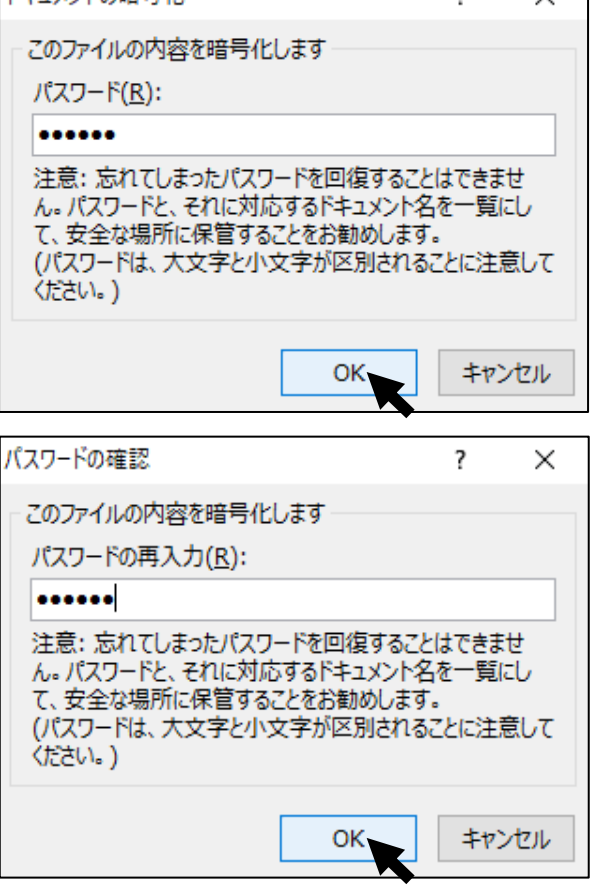

## 2) エクセル2013

- (1)パスワードは、「ファイル」タブの「情報」で設定します。
- 「文書の保護」のウインドウから「パスワ ードを使用して暗号化」をクリックしま す。

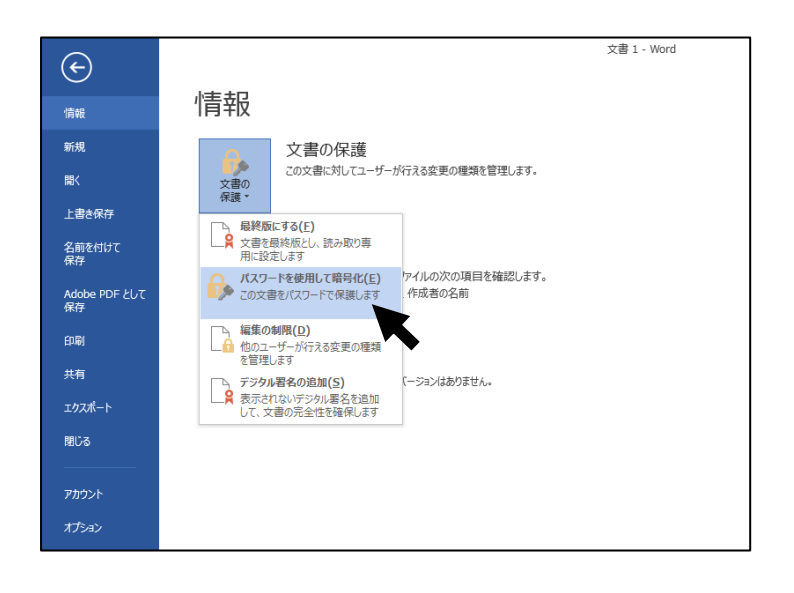

(2)「ドキュメントの暗号化」ダイアログボックスが開きますので、記入枠に指定のパスワードを入力してください。
入力すると左記のように「●」で表示されます。

入力後、「OK」ボタンをクリックしてだ さい。

| ドキュメントの暗号化                                                                 |                                                | ?                                | ×               |
|----------------------------------------------------------------------------|------------------------------------------------|----------------------------------|-----------------|
| このファイルの内容を暗号                                                               | 化します                                           |                                  |                 |
| パスワード( <u>R</u> ):                                                         |                                                |                                  |                 |
| •••••                                                                      |                                                |                                  |                 |
| 注意: 忘れてしまったパラ<br>ん。パスワードと、それに対<br>て、安全な場所に保管す<br>(パスワードは、大文字との<br>してください。) | マワードを回復する<br>対応するドキュメン<br>「ることをお勧めし<br>小文字が区別さ | ることはでき<br>小名を一覧<br>ます。<br>れることに注 | ませ<br>覧にし<br>主意 |
|                                                                            | ОК                                             | <b>+</b> 72                      | ンセル             |

(3)「パスワードの確認」のダイアログボ ックスが開きます。入力枠に再度、指定 のパスワードを入力して、「OK」ボタン をクリックしてください。

以上で、パスワードの設定は完了です。

| パスワードの確認                                                                                                    | ?          | $\times$ |  |  |
|----------------------------------------------------------------------------------------------------|------------|----------|--|--|
| このファイルの内容を暗号化します                                                                                                    |            |          |  |  |
| パスワードの再入力( <u>R</u> ):                                                                                               |            |          |  |  |
| •••••                                                                                                    |            |          |  |  |
| 注意: 忘れてしまったパスワードを回復することはできません。パスワードと、それに対応するドキュメント名を一覧にして、安全な場所に保管することをお勧めします。<br>(パスワードは、大文字と小文字が区別されることに注意してください。) |            |          |  |  |
| ОК                                                                                                    | <b>+</b> 7 | ンセル      |  |  |